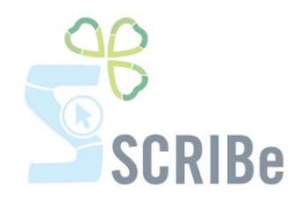

## Informations sur un Groupe ou une Unité

Trouver des informations sur ton (tes) Unité(s)

Trouver, modifier ou ajouter des informations sur ton (tes) Groupe(s)

Pour toute question, n'hésite pas à contacter <u>scribe@guides.be</u> ou le Carrick au 02/538 40 70.

\_\_\_\_\_

## Trouver des informations sur ton (tes) Unité(s)

Pour pouvoir accéder aux détails propres à ton (tes) Unité(s), va dans le menu « Gestion de l'Unité ».

Clique sur « Unité » afin de pouvoir accéder au sous-menu avec toutes les caractéristiques de ton (tes) Unité(s). Double clique sur la ligne de l'Unité choisie.

| Unité                            | Clé de recherche 🕯 | Nom   | Actif | Nº client Winbooks | Unité 🕯 | Facturation + |
|----------------------------------|--------------------|-------|-------|--------------------|---------|---------------|
| Groupes                          | 0                  | *     |       |                    |         |               |
| Informations                     | ZZ/02              | ZZ/02 |       | 105                |         | 1             |
| Demande de cotisation<br>sociale | -                  |       |       |                    |         |               |

Dans le sous-menu tu pourras trouver des informations sur les différents Groupes qui font partie de l'Unité :

| Menu Unité *                     |                  |           |             |               |           |
|----------------------------------|------------------|-----------|-------------|---------------|-----------|
| 🔊 💽 🗆 🗊 🗃 🗙 🗔                    | 89.10000         | 🗢 🔶 🍝 😓 🛃 | : 🕾 🗏 🛎 🦳 🔍 | <b></b>       |           |
| Unité                            | Clé de recherche | Groupe 🗢  | Branche d   | Code postal 🔹 | Ville 🗘   |
| Groupes                          | ZZ/02/A/A        | Aventures | Aventure    | 1000          | BRUXELLES |
| Informations                     | ZZ/02/H/A        | Horizon   | Horizon     | 1050          | IXELLES   |
| Demande de cotisation<br>sociale | ZZ/02/N/A        | Nutons    | Nutons      | 1000          | BRUXELLES |

Tu pourras aussi trouver les informations sur l'adresse, la personne de contact, le numéro de compte, la couleur du foulard, la date de fondation et savoir s'il s'agit d'une Unité sœur (un seul Chef d'Unité pour la Fédération Guide et Scoute) ou voisine (partageant des locaux, des activités, avec une autre Unité Scoute mais avec deux Chefs d'Unité distincts).

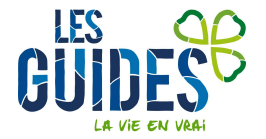

| Menu Unité *                                                         |                                                                                                    |                                                  |
|----------------------------------------------------------------------|----------------------------------------------------------------------------------------------------|--------------------------------------------------|
| 🔊 💽 🗇 🐨 🗙 🗔                                                          | 12 9. 1 🕫 📼 🛇 🗶 🐐 🐐 🔶 🧏 🚨 🔳 🗳 🔒 🔜 🔛                                                                                                    |                                                  |
| Unité<br>Groupes<br>Informations<br>Demande de colisation<br>sociale | Unité* ZZ/02_ZZ/02<br>Adresse RUE DE L'EGLISE, 40, B-1330 RIXENSART, Belgique<br><u>Région</u><br><u>Personne</u><br><u>de</u> ABAB_Olave<br><u>contact</u><br>N° de<br>Compte<br>IBAN<br>Foulard Blanc bleu |                                                  |
|                                                                      | Date de<br>fondation<br>♂ Unité voisine                                                                                                    | date de<br>fin<br>d'activité<br>O Unité<br>soeur |

En tant que Chef d'Unité, n'hésite pas à communiquer au Carrick les informations manquantes ou les erreurs qui se trouveraient dans SCRIBe.

## Trouver, modifier ou ajouter des informations sur ton (tes) Groupe(s)

Pour pouvoir accéder aux détails d'un Groupe et ses particularités, va dans le menu « Gestion des membres » (si tu es Animateur) et « Gestion de l'Unité » (si tu es Chef d'Unité ou Cadre de Région), et clique sur « Groupe ».

Une boite de recherche apparait :

| Cherche enregistrement: Groupe  |                                        | ×   |
|---------------------------------|----------------------------------------|-----|
| Cherche enregistrement 🔰 Avancé |                                        |     |
| Clé de recherche                |                                        |     |
| Nom                             |                                        |     |
| Description                     |                                        |     |
| Branche                         |                                        |     |
| Mixité                          |                                        |     |
| Ville                           |                                        |     |
| Code postal                     |                                        |     |
|                                 | ······································ | × × |

Si tu es Animateur, clique sur , tu accèderas directement aux informations sur ton Groupe.

Si tu es Chef d'Unité, tu peux soit cliquer directement sur et accéder à tous tes Groupes, soit d'abord sélectionner la Branche du Groupe que tu recherches.

Guides Catholiques de Belgique asbl • Rue Paul-Émile Janson, 35 • 1050 Bruxelles +32 (0)2 538 40 70 • info@guides.be • www.guides.be

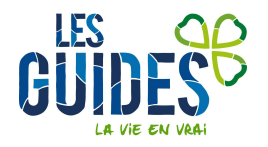

Si tu es Cadre de Région, tu peux effectuer une recherche par Branche ou en tapant dans la clé de recherche les initiales de ta Région et le numéro de l'Unité

| Cherche enregistrement: Groupe |      |   |                     |
|--------------------------------|------|---|---------------------|
| Cherche enregistrement Avan    | cée  |   |                     |
| Clé de recherche z             | z/02 |   |                     |
| Nom                            |      |   |                     |
| Description                    |      |   |                     |
| Branche                        |      | • |                     |
| Mixité                         |      | • |                     |
| Ville                          |      |   |                     |
| Code postal                    |      |   |                     |
|                                |      |   | <ul><li>×</li></ul> |

En allant sur la fiche du Groupe recherché, tu auras accès aux informations suivantes : adresse du local, nom du Groupe, mixité, jours de réunions, accueil du handicap, date de fondation, numéro d'agrément ONE, numéro de compte, ...

| Menu Groupe × |                          |                                  |                         |                                    |
|---------------|--------------------------|----------------------------------|-------------------------|------------------------------------|
| 👌 💽 🗖 🗊 🗑 🗙 🔚 | 20 🔍 🛛 🗖 📼 📀             | * * * * * *                      | 🏝 🗏 📇 🦳                 | ■ 🛃 🔳 🕺                            |
| Groupe        | <u>Unité</u> *           | ZZ/02_ZZ/02                      | Clé de recherche        | ZZ/02/A/A                          |
| Menbres       | Branche                  | Aventure 🔻                       |                         |                                    |
|               | Nom du groupe*           | Aventure                         |                         |                                    |
|               |                          | Groupe                           |                         |                                    |
|               | Adresse*                 | , B-1000 BRUXELLES, Belgique 🛛 🖬 |                         | Dispose d'un local à cette adresse |
|               | Mixité                   | Files 💌                          | Jours des réunions      | <b>•</b>                           |
|               |                          | CAccueil handicap                | Liste attente<br>groupe | 11 à 20 💌                          |
|               | Date de fondation        | 07/09/2013                       |                         |                                    |
|               | Numéro d'agrément<br>ONE | GC231654C0                       |                         |                                    |
|               | N° de Compte IBAN        |                                  | Titulaire               |                                    |

En tant qu'Animateur ou Chef d'Unité, n'hésite pas à remplir les informations manquantes ou à modifier les erreurs qui se trouveraient dans SCRIBe.

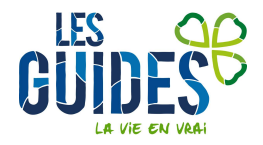